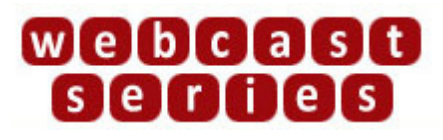

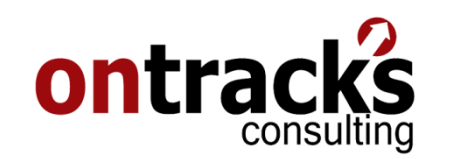

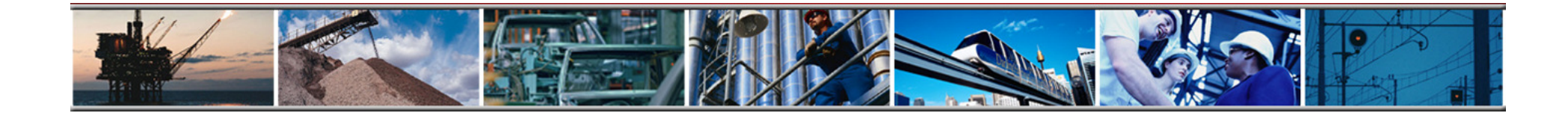

### **Using Maximo's Advanced Searching & Saved Queries**

**Presenter: Erin Johnston** 

For Audio: Phone: 1-888-296-6500 Code:738859#

February 5, 2009

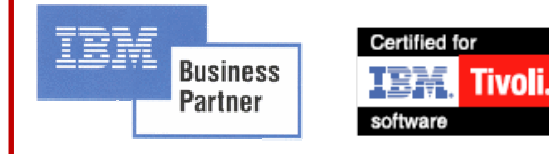

www.ontracksconsulting.com

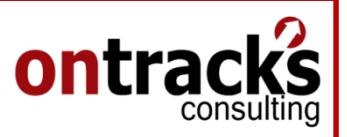

### Agenda

- Searching for Records: Queries
- Why use Saved Queries
- Wildcards & Quick Tips
- Commonly Used Saved Queries
- Live Demonstration

For Audio: Phone: 1-888-296-6500 Code:738859#

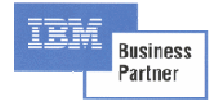

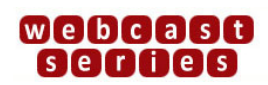

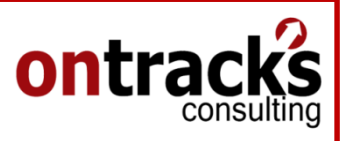

## **Searching for Records: Queries**

- **Query** Allows users to send a request to Maximo, to only show records that meet requested criteria.
- **Default Query** Maximo runs the query every time the application is opened, and may be used when a user requests the same data set every time
- Saved Query A re-useable query to the Maximo Database
  \*A Saved Query is required to have a Result Set on a Maximo Dashboard

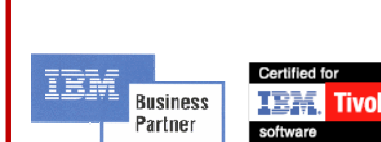

For Audio: Phone: 1-888-296-6500 Code:738859#

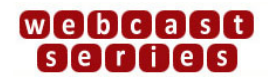

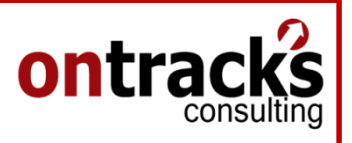

# **Searching for Records: Methods**

- The List Tab is used in most applications to build the query, this can be done with the following methods;
  - List Filter to search field values on the List Screen
  - Search using the **More Search Fields** dialog box
  - Search using a previously Saved Query
  - Search using a SQL Where clause written on the fly

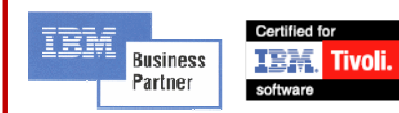

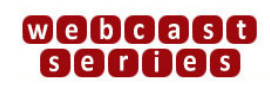

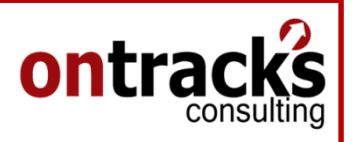

### Wildcards

| Wildcard | Use                                                                   |
|----------|-----------------------------------------------------------------------|
| * Or %   | To stand for any number of<br>characters in the specified<br>position |
| _ Or ?   | To stand for a single character in the specified position             |

#### Examples:

- "%V" is a search for a record who ends with a V  $\,$
- "%V%" is a search for a record with a V in the middle
- "V00\_" is a search for a record that is four characters long and starts with 'V00'

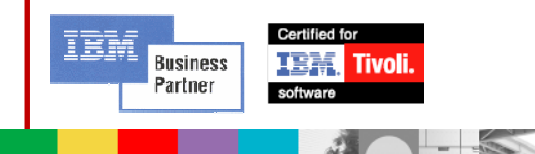

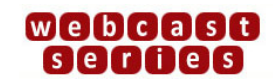

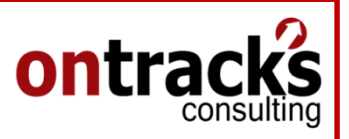

## Equal Sign, Null Values & Search Between

| Operators   | Use                           |
|-------------|-------------------------------|
| =           | Means match exactly           |
| ~null~      | Searching for null values     |
| !=~null~    | Searching for not-null values |
| Between and | Searching between to values   |

Examples:

• "=2102BEV" to find records with exactly 2102BEV in the field

• "reportdate between '10-10-2009' and '10-12-2009'" find records between a date range

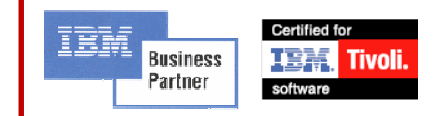

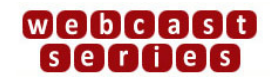

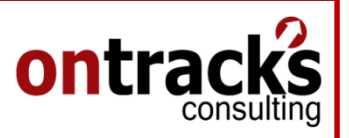

## **Common Saved Queries**

- Work Orders;
  - Assigned Work Orders
  - Past Due Work Orders
  - Status Work Orders for example; Waiting for Approval, Complete
  - Specific Asset Failure Events
- PMs;
  - PMs due in the next 30 Days
- POs;
  - Waiting for Approval
  - Received but not yet invoiced

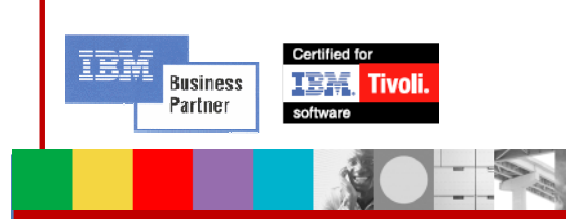

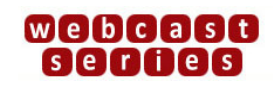

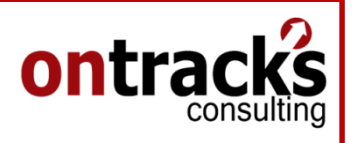

## Tips

- Unique Query Names: Maximo requires each query name to be unique, if multiple users require the same or similar query try adding the users initials to the end of the query name
- Field Names: Use ALT+F1 to determine the column name of fields to add to the Query SQL Where Clause.

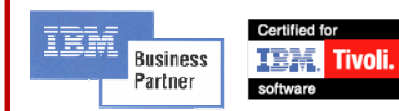

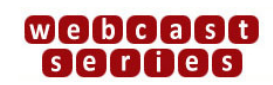

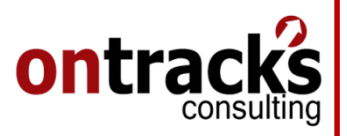

### Demonstration

- 1. Each of the Maximo Search Methods
- 2. Using Wildcards & Operators

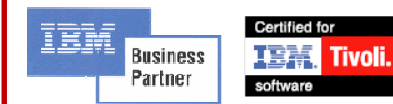

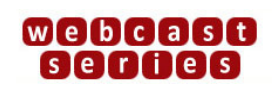